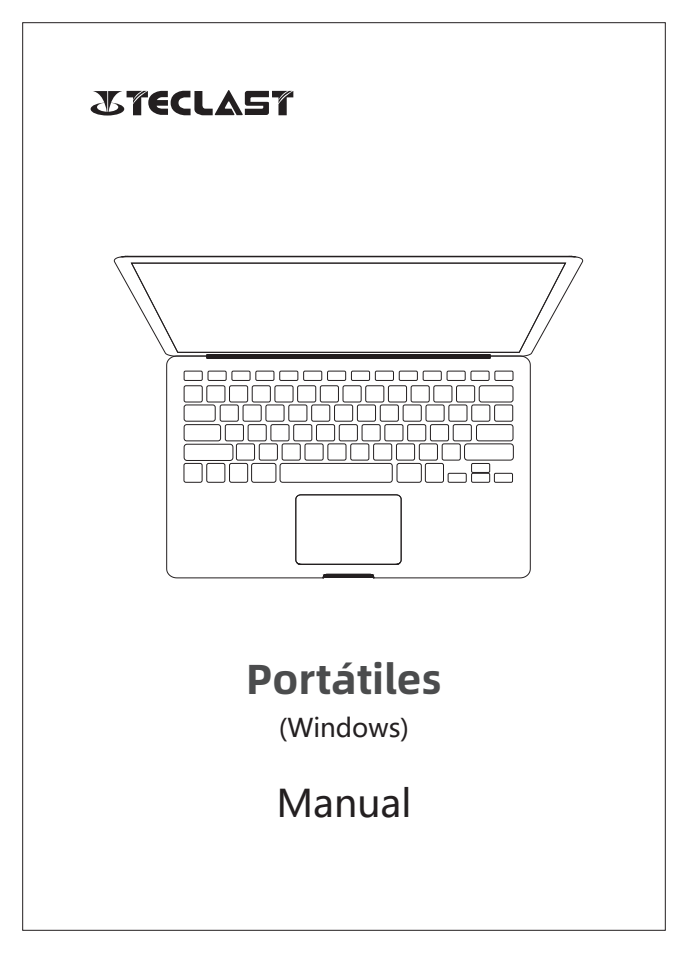

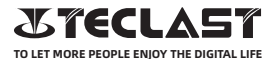

#### Manual de Windows usuario Guía de Inicio

Este guía de inicio te ayudará en iniciar, seleccionar sistema lengua y huso horario, conectar Wi-Fi, crear tu nombre de usuario y nombre de aparato cuando iniciar el primer vez.

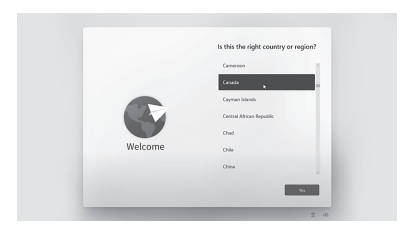

#### Windows puede automáticamente está activado a través de conectar a internet

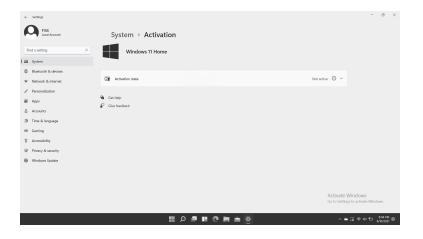

#### Funciónales de los botones Botón de encendido:

© Cuando el aparato está apagado,pulsar largo el botón por 3 segundos para encender el aparato.

© Cuando el aparato está encendido,pulsar corto el botón para encender o apagar la pantalla.

© Cuando el aparato está encendido,pulsar largo el botón por tres segundos para acceder al apagado interacción ,pulsar largo por diez segundos para forzar el aparato a apagar.

• Botón de Volumen+ :pulsar a incrementar el volumen.

• Botón de Volumen- :pulsar a disminuir el volumen.

#### Barra de Estado

 Indicador de batería, haga clic para configurar el brillo de la pantalla y cambiar al modo de ahorro de energía. Windows ajustará automáticamente el brillo de la pantalla en el modo de ahorro de energía.

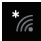

Indicador de Wi-Fi, haga clic para conectarse a Wi-Fi y cambie al modo avión. Windows se desconecta automáticamente de Wi-Fi en modo avión.

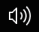

Indicador de volumen, haga clic para ajustar el volumen.

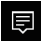

Centro de notificaciones, haga clic para verificar las notificaciones y acceder al centro de actividades. Para obtener más información, consulte la sección Centro de actividades.

http://www.teclast.com

#### Barra de Botones Virtuale

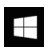

Haga clic para regresar a estrictorio

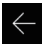

Haga clic para regresar a la anterior pantalla

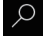

Haga clic para ver hacer búsqueda en local o en internet

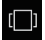

Haga clic para alternar o apagar los apps de fondo.

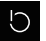

Haga clic para apagar, reposar o Restablecer el aparato.

| ٠ |  |
|---|--|
| ٠ |  |
| ٠ |  |
| ٠ |  |
|   |  |

Haga clic para explore o abrir todas las aplicaciones instaladas.

Haga clic para acudir a ajustes de cuentas y ver apps usados regularmente.

### Centro de Acción

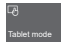

Haga clic para activar / desactivar el modo tableta

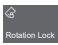

Haga clic para activar o desactivar la rotación de la pantalla.

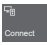

Haga clic para buscar y conectarse a la pantalla inalámbrica

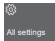

Haga clic para abrir todas las configuraciones

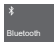

Haga clic para encender / apagar ff Bluetooth

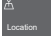

Haga clic para encender / apagar GPS

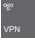

Haga clic para configurar los ajustes de VPN

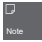

Haga clic para abrir OneNote (se requiere iniciar sesión en la cuenta de Microsoft)

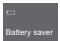

Haga clic para activar / desactivar el modo de ahorro de energía

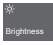

Haga clic para ajustar el brillo de la pantalla

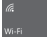

Haga clic para encender / apagar ff WiFi

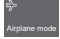

Haga clic para activar / desactivar el modo avión

## Control de gestos

1.Arrastrar el dedo por la pantalla desde el derecho para abrir centro de acción.

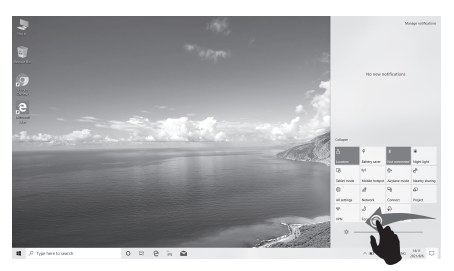

2.Arrastrar el dedo por la pantalla desde la izquierda para abrir apps en modo en vista de tarea.

arrastrar el dedo por la pantalla desde arriba para ver el barra de título de aplicaciones de pantalla completa.

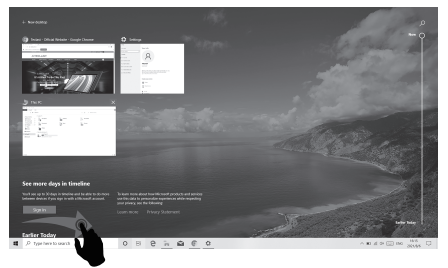

http://www.teclast.com

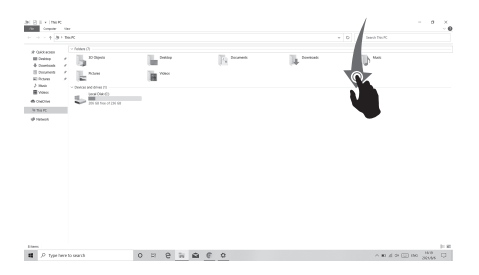

### Reinicio de fábrica

El usuario puede restablecer todos los ajustes si el sistema es inestable o los archivos del sistema están dañados, puede acceder a esta función mediante:

1. Abra todas las configuraciones, seleccione Actualización y seguridad.

2. Seleccione Recuperación - Restablecer la PC.

3. Seleccione Eliminar todo si desea formatear completamente el dispositivo.

4.Haga clic en Restablecer para iniciar.

#### Precaución:

conecte el dispositivo a la alimentación antes de Restablecer. Restablecer su PC reinstalará Windows y eliminará sus archivos, configuraciones y aplicaciones.

# **Charger Specifications**

Ocharger specs should match the input voltage/current shown on the back of the

©Please only use chargers that meets the above specification

©Please do a full recharge every 3 months if the product is going to stay unused for an extended period

© For first use after storage, the product may require a 30 minute charging session before charging status is indicated.

Table of hazardous substances contained in the product.

| Component<br>name                                                                                                    | Hazardous substances |      |      |          |       |        |
|----------------------------------------------------------------------------------------------------|----------------------|------|------|----------|-------|--------|
|                                                                                                    | (Pb)                 | (Hg) | (Cd) | (Cr(VI)) | (PBB) | (PBDE) |
| Device                                                                                                    | ×                    | 0    | 0    | 0        | 0     | 0      |
| Digital player                                                                                                    | 0                    | 0    | 0    | 0        | 0     | 0      |
| The sheet is made according to 5/711364.<br>O1 Means the content of this hazardous substances is under the limitation of GB/T 26572.<br>×1 Means the content of this hazardous substances is over the limitation of GB/T 26572. |                      |      |      |          |       |        |

| Component   | Hazardous Substances |  |  |  |  |
|-------------|----------------------|--|--|--|--|
| Device      |                      |  |  |  |  |
| Accessories |                      |  |  |  |  |

This table is proposed in accordance with the provision of SI/T11364. X: Indicate that said hazardous substance contained in at least one of the homogeneous materials used for this part is above the limit requirement of GB/T 26572

O: Indicate that said hazardous substance in all of the homogeneous materials for this part is below the limit requirement of GB/T 26572.

This series of products implement the national standard: GB 28380-2012 (Microcomputer Energy Efficiency Limit and Energy Efficiency Grade) Guangzhou Shangke Information Technology Limited Teclast official website: http://www.teclast.com Technical support: aftersales@sk1999.com Made In China

Scan the OR code for more information

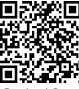

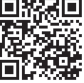

TPDBMWI8GW11

©2021 Guangzhou Shangke Information Co. Ltd. All rights reserved.